## **NNN REMOTE DESKTOP**

## Access another computer with Chrome Remote Desktop

## From your work computer

- 1. Allow remote access
  - a. Search your computer for "Allow remote access to your computer"
  - b. Click "Allow remote connections to this computer"

| Computer Name       | Hardware                     | Advanced                      | System Protect                        | tion Remote        |   |
|---------------------|------------------------------|-------------------------------|---------------------------------------|--------------------|---|
| Remote Assist       | ance                         |                               |                                       |                    |   |
| Allow Rem           | ote Assistan                 | ce connection                 | ns to this compu                      | ter                |   |
|                     |                              |                               |                                       |                    |   |
| What happens        | s when I ena                 | ble Remote /                  | Assistance?                           |                    | _ |
|                     |                              |                               |                                       | Advanced           |   |
|                     |                              |                               |                                       |                    |   |
| Remote Deskt        | op                           |                               |                                       |                    |   |
| Choose an opt       | tion, and the                | n specify who                 | o can connect.                        |                    |   |
| O Don't allow       | remote con                   | nections to th                | nis computer                          |                    |   |
| Allow remo          | te connectio                 | ns to this cor                | nputer                                |                    |   |
| Allow co<br>Desktop | onnections o<br>o with Netwo | nly from com<br>rk Level Auth | puters running R<br>nentication (reco | lemote<br>mmended) |   |
|                     | se                           |                               |                                       | Select Users       | 6 |
| Help me choo        |                              |                               |                                       |                    |   |

- 2. Turn off sleep/hibernate
  - a. Search your computer for "Power & Sleep"
  - b. Change both options to "Never"

| Power              | & sleep                        |
|--------------------|--------------------------------|
| Screen             |                                |
| When plug          | ged in, turn off after         |
| Never              | ~                              |
|                    | - 230                          |
| Sleep<br>When plug | ged in, PC goes to sleep after |

- 3. Get your computer's IP Address
  - a. Search your computer for "Command Prompt"
  - b. Type "ipconfig" into the command prompt and hit enter.
  - c. Your IP address is listed under IPv4 Address (it should look like XXX.XXX.XXX) Each user will have a unique IP address. Yours will be similar to the example shown below.

| hernet adapter Ethernet 2:                      |
|-------------------------------------------------|
| Connection-specific DNS Suffix .: und.nodak.edu |
| Link-local IPv6 Address                         |
| IPv4 Address                                    |
| Subnet Mask                                     |
| Default Gateway : 172.27.164.1                  |

- 4. Do not turn off your computer.
  - a. If your computer restarts or powers down for any reason, you will need to get the IP address again (it will change).

## From your home computer

5. Search your home computer for "Remote Desktop Connection."

a. Type in the unique IP Address you received in step 3

| Nemote                                                                        | -                            |          | ×  |     |  |  |  |  |
|-------------------------------------------------------------------------------|------------------------------|----------|----|-----|--|--|--|--|
| <b>1</b>                                                                      | Remote Desktop<br>Connection |          |    |     |  |  |  |  |
| Computer:                                                                     | Step 3: unique IP add        | lress  ∽ |    |     |  |  |  |  |
| User name:                                                                    | None specified               |          |    |     |  |  |  |  |
| The remote computer name is not valid. Enter a valid remote<br>computer name. |                              |          |    |     |  |  |  |  |
| Show O                                                                        | ptions                       | Connect  | He | elp |  |  |  |  |

Information Resources SMHS Suite E202 1301 N Columbia Rd Grand Forks ND 58202-9037 P 701.777.5046

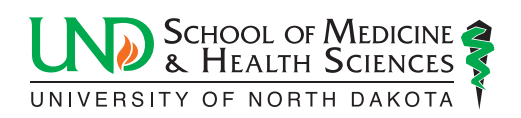